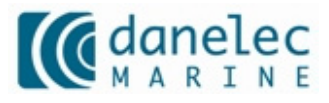

# Operators Manual For DM300 S-VDR and DM500 VDR

| Document Number | 9200328    |
|-----------------|------------|
| Version Number  | 1.2        |
| Date            | March 2007 |

# **Revision record**

| Version | Date           | Description                |
|---------|----------------|----------------------------|
| 1.0     | September 2006 | Original issue of document |
| 1.2     | March 2007     | Minor errors corrected     |

# Contents

| RE                     | VISIC                                                          | ON RECORD                                                                                                    | 2                                 |
|------------------------|----------------------------------------------------------------|----------------------------------------------------------------------------------------------------|-----------------------------------|
| <b>1</b><br>1.1<br>1.2 | S<br>R<br>T                                                    | COPE AND PURPOSE<br>eferences<br>erms and Abbreviations                                                                                                    | <b>5</b><br>5                     |
| 2                      | <b>S</b><br>2.1.1<br>2.1.2<br>2.1.3<br>2.1.4<br>2.1.5<br>2.1.6 | YSTEM OVERVIEW.<br>Data Acquisition Unit.<br>Bridge Alarm Unit (BAU).<br>Bridge Microphone Units.<br>Data Capsule.<br>Sensor Interface Unit (SIU).<br>Remote video interface (RVI). | <b>6</b><br>6<br>7<br>7<br>7<br>7 |
| <b>3</b><br>3.1        | <b>O</b><br>B<br>3.1.1<br>3.1.2                                | PERATION<br>ridge alarm Unit<br>Alarm display<br>Means for initiating a backup                                                                                                    | 8<br>8<br>8<br>8                  |
| 4                      | 0                                                              | PERATION DAU1                                                                                                    | 0                                 |
| 4.1                    | LI                                                             | EDS on PSU1                                                                                                    | 1                                 |
| 2                      | 1.1.1                                                          | Battery, DC and AC breaker1                                                                                                    | 1                                 |
| 2                      | 1.1.2                                                          | AC inlet                                                                                                    | 2                                 |
| 2                      | +.1.3<br>1 1 1                                                 | DC to DDU                                                                                                    | 2                                 |
| 4 2                    | +. I.4<br>D                                                    |                                                                                                    | 2                                 |
| 4.2                    | 121                                                            | VDR status display and VDR status LED 1                                                                                                    | 2                                 |
| 2                      | 122                                                            | VDR status display Error codes                                                                                                    | 2                                 |
| 2                      | 1.2.3                                                          | LEDs in the Ethernet connectors1                                                                                                    | 3                                 |
| 5                      | 0                                                              | PERATION OF SIU1                                                                                                    | 4                                 |
| 5.1                    | LI                                                             | EDs on Module Rack1                                                                                                    | 4                                 |
| 5                      | 5.1.1                                                          | AC LED1                                                                                                    | 4                                 |
| 5                      | 5.1.2                                                          | LINK INDICATIONS                                                                                                    | 4                                 |
|                        | 5.1.3                                                          | AC Deaker                                                                                                    | 4                                 |
| l<br>L                 | 515                                                            | Modules                                                                                                    | 5                                 |
| ļ                      | 516                                                            | Allocation of system labels for digital interfaces                                                                                                    | 5                                 |
| Ę                      | 5.1.7                                                          | MR address                                                                                                    | 5                                 |
| 6                      | 0                                                              | PERATION OF RVI1                                                                                                    | 6                                 |
| 6                      | 5.1.1                                                          | RVI address1                                                                                                    | 6                                 |
| 6                      | 6.1.2                                                          | Ethernet ports1                                                                                                    | 6                                 |

| 6.1                    | 1.3                   | ST LED                                                                                               | 16                  |
|------------------------|-----------------------|----------------------------------------------------------------------------------------------------|---------------------|
| <b>7</b><br>7.1<br>7.2 | <b>ER</b><br>Ge<br>Ad | RROR CODES<br>eneral Error code for S-VDR and G2VDR<br>Iditional Error codes for G2VDR installations | <b>17</b><br>17<br> |
| <b>8</b><br>8.1        | <b>SE</b><br>Lis      | ERVICE AND MAINTENANCE                                                                               | <b>23</b>           |

# 1 Scope and purpose

Operators Manual for DM300 S-VDR and DM500 VDR

#### 1.1 References

| 9200238 | Installation manual for DM300 S-VDR and DM500 VDR               |
|---------|-----------------------------------------------------------------|
| 9200327 | Installation manual for DM500 VDR Sensor Interface Unit         |
| 9200328 | Operators Manual for DM300 S-VDR and DM500 VDR                  |
| 9200331 | Installation manual for DM300 and DM500 Remote Video Interface  |
| 9200343 | Inspectors and Authorities Manual for DM300 S-VDR and DM500 VDR |
|         |                                                                 |

#### **1.2 Terms and Abbreviations**

- BAU Bridge Alarm Unit
- BMU Bridge Microphone Unit
- DAU Data Acquisition Unit
- DPU Data Processing Unit (located inside the DAU)
- SIU Sensor interface unit
- RVI Remote Video Interface

## 2 System overview

System overview for DM300 S-VDR and DM500 G2VDR:

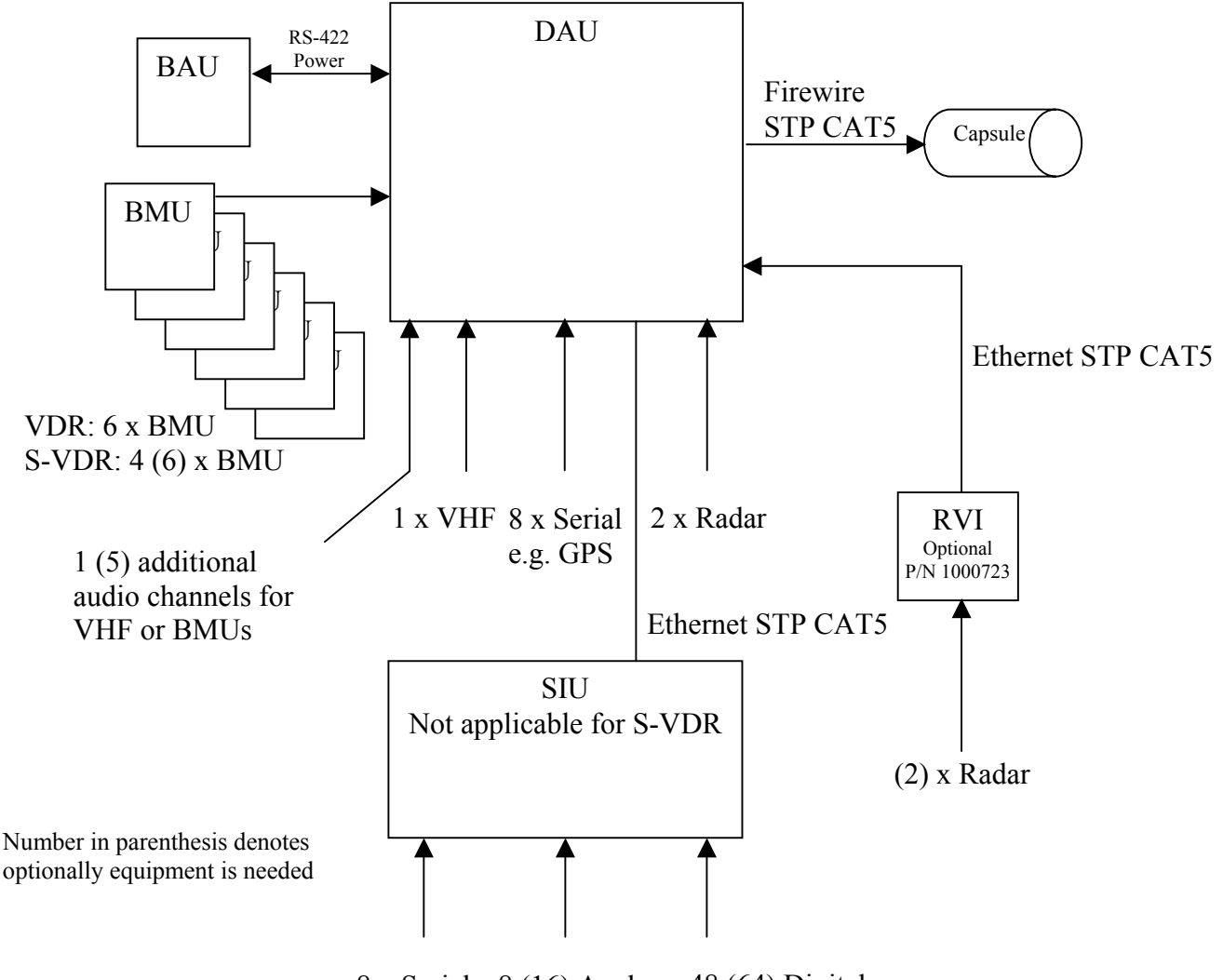

8 x Serial 8 (16) Analog 48 (64) Digital

System overview

#### 2.1.1 Data Acquisition Unit

The Data Acquisition Unit contains the Data Processor Unit (DPU) and the Power Supply Unit (PSU). The DAU must be installed indoors near the bridge.

#### 2.1.2 Bridge Alarm Unit (BAU)

The BAU must be installed on the bridge either in a console or mounted on a bulkhead. System errors will generate a visual and audible alarm.

#### 2.1.3 Bridge Microphone Units

A number of BMUs must be installed on the bridge (console, ceiling or bulkhead mounted). Watertight outdoor BMUs for the bridge wings are available.

#### 2.1.4 Data Capsule

The data capsule ("the orange box") must be installed on an "external deck close to the vessels center line" typically on the external deck above the bridge.

#### 2.1.5 Sensor Interface Unit (SIU)

The Sensor Interface Unit is not part of a S-VDR system. The SIU contains up to 8 additional serial interfaces, 16 analog interfaces and 64 digital interfaces. The SIU is needed for most VDR systems since more data has to be recorded. The SIU must be installed indoors and must be connected to the DAU with a cable up to 100m long.

#### 2.1.6 Remote video interface (RVI)

The optional Remote Video Interface extends the number of video interfaces from 2 to 4. The RVI must be installed indoors and must be connected to the DAU with a cable up to 100m long.

# 3 Operation

### 3.1 Bridge alarm Unit

The BAU is the primary user interface for an installed operational VDR. It serves two purposes:

- Alarm display
- Interface for initiating backup

#### 3.1.1 Alarm display

The VDR will generate an alarm message if a system error is detected. The alarm messages will be displayed on the BAU. An audible alarm will be generated with each new alarm. The audible alarm can be muted by pressing ACK. The error LED will be illuminated as long as there is any error in the system, the cause of the error(s) will be displayed in the LCD display.

#### 3.1.1.1 Protection against intermittent errors

Intermittent errors can be very annoying. The VDR will regard a system component or a data source that fails 3 times within 12 hours as a permanent failure i.e. that system component/data source will not be able to generate more audible alarms. A permanent visual alarm will be displayed instead and the VDR will still try to recover from the problem e.g. record data even if they contain many errors. Repetitive alarms are marked with an "R" after the error code.

The "repetitive" error status for a failed system component/data source will be automatically reset if no error is generated for 12 hours. The "Purge List" button on the BAU will force reset error status for all system components/date sources.

#### 3.1.1.2 Dimming

The button with the light bulb symbol may be used to alter the luminance of the keyboard, error LEDs and the LCD display simultaneously.

#### 3.1.2 Means for initiating a backup

The VDR system is only guaranteed to record data for twelve hours i.e. important data may be overwritten after twelve hours unless a backup of data is made following an incident. The crew on the bridge must initiate the backup procedure shortly after the ship has been involved in an incident or if an incident involving other vessels is observed.

The backup procedure is started when the two "Save" buttons are pressed simultaneously for more than 3 seconds. The VDR is capable of making the backup within seconds.

The system is capable of storing three incidents. The "Save" LED indicates when there is one or no save opportunity left (disk full). A backup will be protected for 30 days after which the space on the disc will be released automatically.

This backup disc must be replaced if it becomes full (which is unlikely under normal circumstances). Alternatively, data from the disc must be transferred to another media and space on the disc can be manually released. This requires proper authorization and cannot be done from the BAU.

The backup disc, which is easily removed from the DAU, must be retrieved if the ship is abandoned after a serious incident.

# 4 Operation DAU

The door to the DAU must be locked after the VDR is installed and operating normally. This section of the manual is only relevant during installation and service or if the backup disc has to be removed following a serious incident.

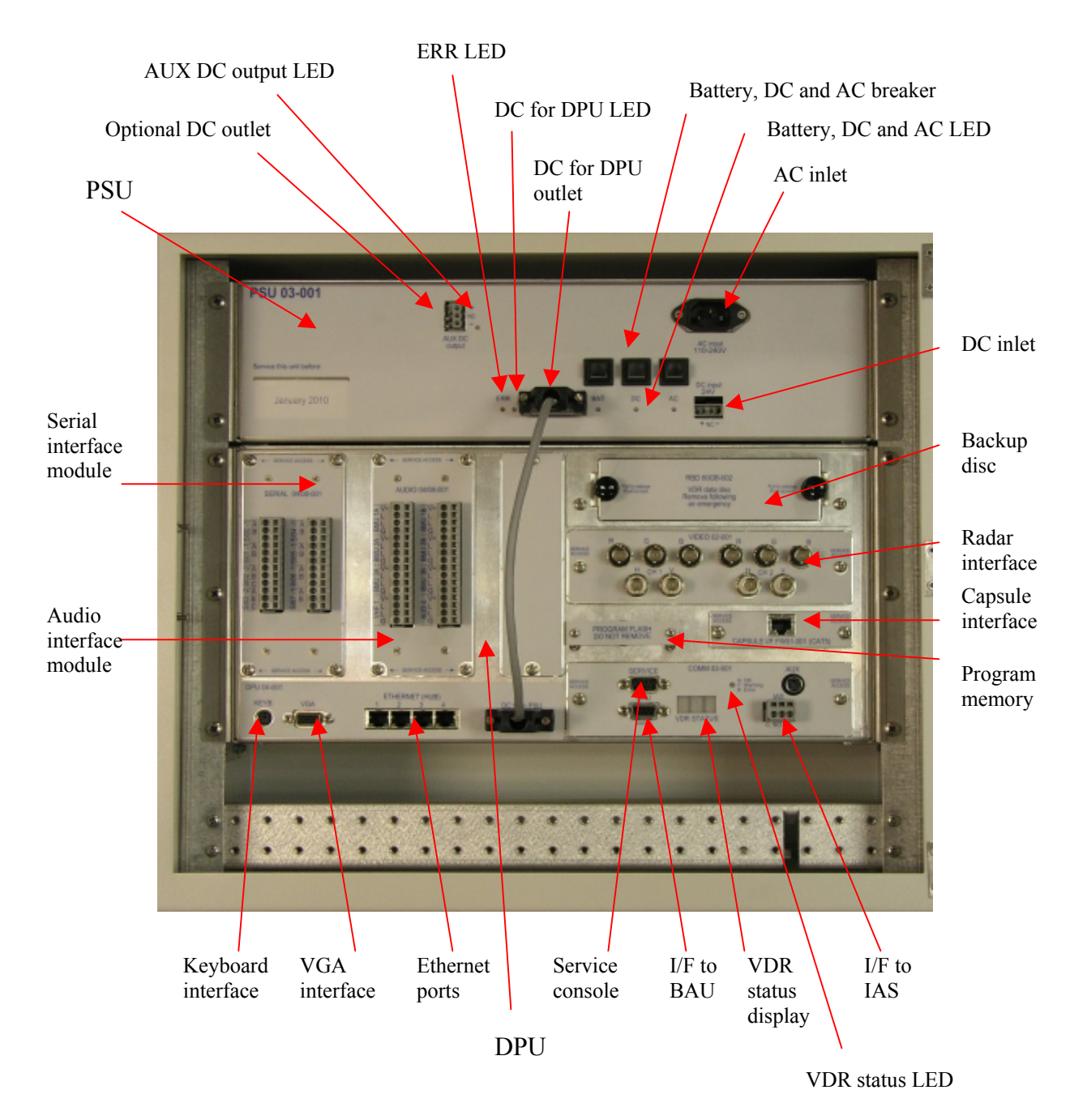

Data Acquisition Unit (DAU)

## 4.1 LEDS on PSU

#### BAT LED (blue)

| Steady light                       | Battery fully charged                 | ОК    |
|------------------------------------|---------------------------------------|-------|
| Blinking                           | Charging battery                      | OK    |
| Off (short flash every 10 seconds) | Battery is disconnected or has failed | Error |

#### AC LED (blue)

| Steady light | AC power OK     | OK    |
|--------------|-----------------|-------|
| Off          | AC power failed | Error |

#### DC LED (blue)

| Steady light | DC power OK     | OK    |
|--------------|-----------------|-------|
| Off          | DC power failed | Error |

#### ERR LED (red)

| Steady light   | The PSU has failed                       | Error |
|----------------|------------------------------------------|-------|
| Flashing 2,5Hz | An output has been short-circuited or no | Error |
|                | load on the "DC for DPU" output is       |       |
|                | detected. The PSU may remain in this     |       |
|                | state for up to one minute after the     |       |
|                | problem has been fixed.                  |       |
| Off            | The PSU is operating                     | OK    |

#### DC for DPU LED (blue)

| Steady light | Power to DPU present | ОК             |
|--------------|----------------------|----------------|
| Off          | No power to the DPU  | Error (note 1) |

#### AUX DC output LED (blue)

| Steady light | Optional DC present    | (Note 2) |
|--------------|------------------------|----------|
| Off          | No optional DC present | (Note 2) |

Note 1) will be off for a few seconds after power on.

Note 2) the optional DC output is disabled and this led will therefore be off.

#### 4.1.1 Battery, DC and AC breaker

The Battery, DC and AC breaker is a combination of a fuse and a manually operated switch, i.e. they can be used to manually switch off power sources but they will also pop out automatically if too much current is drawn from a power source. The PSU is protected by sophisticated electronic circuits and fuses, which serve as secondary protection.

## Warning: All three breakers must be released (popped out) to switch the PSU fully off

#### 4.1.2 AC inlet

The main power source for the VDR is ships AC (110V-240V).

#### 4.1.3 DC inlet

The VDR must be connected to the ships emergency power source (V24V DC) if the emergency power system is based on DC.

#### 4.1.4 DC to DPU

The PSU and the DPU is connected with a cable. DC is supplied to the DPU through this cable. This cable also carries bi-directional communication between the PSU and the DPU.

Warning: The cable between the DPU and PSU must NOT be connected or disconnected while the PSU is on i.e. all power sources must be switched off and the blue "DC for DPU" LED must be off.

#### 4.2 DPU

The DPU is the main computer in the system. It is basically a PC, but it has been designed from scratch in a completely different manner to withstand environmental stress that far exceeds what an ordinary industrial PC can sustain.

#### 4.2.1 VDR status display and VDR status LED

The status of the system is displayed using three digit codes on the VDR status display. The VDR status LED shows the severity of the codes. All information that is displayed on the VDR status display will also be displayed on the BAU after the system is booted and if the BAU is operational. The BAU is able to display an additional text massage in conjunction with the status codes since the BAU features an alphanumeric LCD display. There is no reason to consult the VDR status display if the BAU is operational.

| V DIV Status LED (un color) |                                           |       |
|-----------------------------|-------------------------------------------|-------|
| Steady Green                | Any information displayed is just         | OK    |
|                             | information                               |       |
| Steady Yellow               | Any information displayed is warnings     | (OK)  |
|                             | The system is still fully operational but |       |
|                             | may fail soon. Service is needed.         |       |
| Steady Red                  | Any information displayed is about        | Error |
|                             | system errors that prevent normal         |       |
|                             | operation. Service is needed              |       |
|                             | immediately.                              |       |

VDR status LED (tri color)

#### 4.2.2 VDR status display Error codes

See section 6

#### 4.2.3 LEDs in the Ethernet connectors

Two LEDs are integrated into each Ethernet connect. The left LED (yellow) will be illuminated when a communication link is established. The right LED (green) will flicker depending on the traffic load.

## 5 Operation of SIU

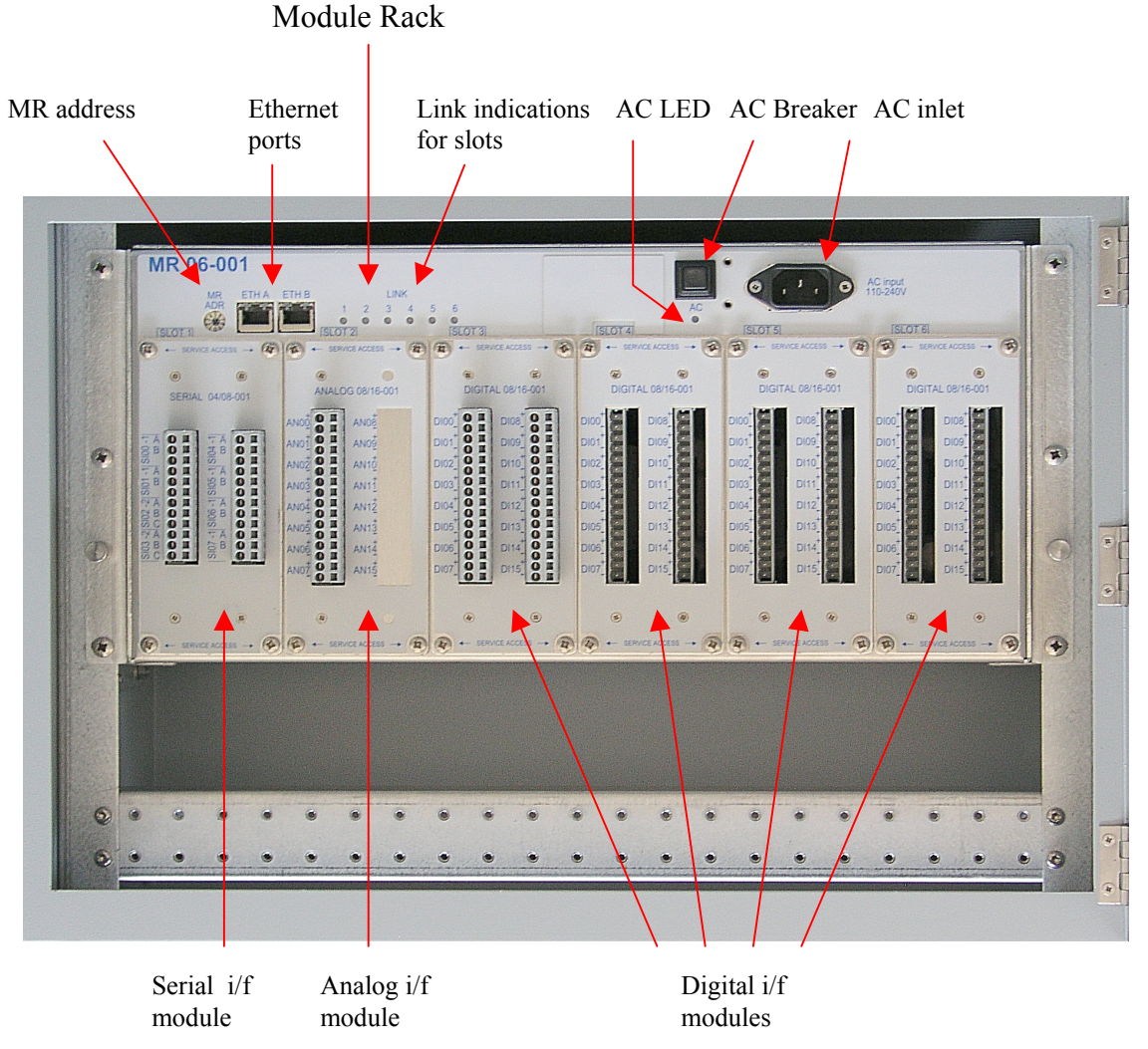

Module Rack with six modules

## 5.1 LEDs on Module Rack

#### 5.1.1 AC LED

Indicates the power (AC) is present.

#### 5.1.2 Link indications

Indicates that the Module Rack has detected a module in this slot.

#### 5.1.3 AC beaker

The AC breaker is a combination of a fuse and a manually operated switch, i.e. it can be used to manually switch off the power source but it will also pop out automatically if too much current is drawn from the power source.

#### **5.1.4 LEDs in the Ethernet connector**

Two LEDs are integrated into each Ethernet connect. The right LED (yellow) will be illuminated when a communication link is established to the DAU. The LED will flicker depending on the traffic load. The left LED is not used. Please not that the behavior of the LEDs is different on other parts of the system e.g. the DAU.

#### 5.1.5 Modules

The Module Rack accommodates up to six modules.

- Slot 1 is reserved for a Serial I/F module
- Slot 2 is reserved for an Analog I/F module
- Slot 3-6 is reserved for Digital I/F modules

Unused modules may be omitted.

#### 5.1.6 Allocation of system labels for digital interfaces

|                              | Card number in VDR configuration | Interface number in VDR<br>configuration and VDR |
|------------------------------|----------------------------------|--------------------------------------------------|
|                              |                                  | Explorer                                         |
| Digital I/F module in Slot 3 | 1                                | DI00 – DI15                                      |
| Digital I/F module in Slot 4 | 2                                | DI16 – DI31                                      |
| Digital I/F module in Slot 5 | 3                                | DI32 – DI47                                      |
| Digital I/F module in Slot 6 | 4                                | DI48 – DI63                                      |

#### 5.1.7 MR address

Must be set to "0".

## 6 Operation of RVI

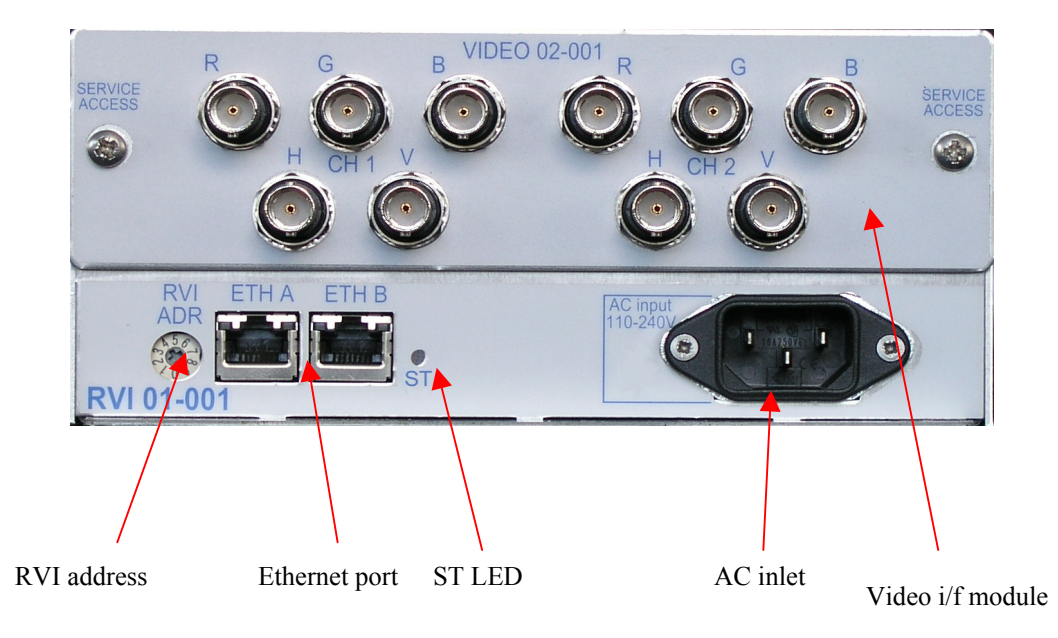

#### 6.1.1 RVI address

Must be set to "0".

#### 6.1.2 Ethernet ports

ETH A must be connected to the DAU. Note that the LEDs in the Ethernet connectors (RJ45) are inactive for this unit.

#### 6.1.3 ST LED

The Status LED (Yellow) will flash (1Hz) after power on and then become steady if a communication link is established to the DAU. The LED will always be switched off after one minute.

# 7 Error codes

Error codes and messages will be displayed by the BAU and VDR status display when errors are detected. An "R" in front of the error code denotes a repetitive alarm se section 3.1.1.1.

## 7.1 General Error code for S-VDR and G2VDR

| 004 | Fatal system error            | The VDR has encountered unrecoverable system error. Reboot the                                                                                                    |
|-----|-------------------------------|----------------------------------------------------------------------------------------------------|
|     |                               | system. If the error persists call for assistance. The most probable                                                                                                    |
|     |                               | cause is a faulty CPU board or system RAM                                                                                                    |
| 006 | Startup failure               | The VDR has encountered unrecoverable system error during<br>startup. Reboot the system. If the error persists call for assistance.<br>The most probable cause is a faulty CPU board, system RAM or<br>boot flash                                                                                                    |
| 008 | Poll error                    | An internal software error. If the error persist call for assistance.<br>The most probable cause is a faulty CPU board, system RAM or a<br>software error.                                                                                                    |
| 014 | System could not find capsule | The communication to the capsule is interrupted. Check that the cable is connected to the DPU. Reboot the system, if the error persists call for assistance. The most probable cause is a defective cable, or a faulty repeater. The repeater in the DPU is easily replaced. Only trained service technician are authorized to replace the repeater in the capsule. |
| 016 | Time difference is too big    | The difference between the current UTC time and revived UTC time<br>is too big. The most probable cause is that a faulty NMEA string has<br>been received from the GPS. Make sure that the serial line to the<br>GPS is made correctly and the use of checksum is enabled.                                                                                          |
| 018 | Storage failure               | Internal software error. Call for assistance.                                                                                                    |
| 024 | Capsule index error           | The file index in the capsule is corrupted. Try to repair (clear) the index.                                                                                                    |
| 030 | BAU Comm. Error               | The DPU is unable to communicate with the BAU. Check the cable<br>from the DPU to the BAU. Reboot the system, if the error persists<br>call for assistance. The most probable cause is a faulty cable, BAU<br>or COMM module in the DPU.                                                                                                    |
| 036 | Unable to save configuration  | The VDR was unable to save the configuration. Please retry. This error is only expected to occur during configuration (installation) of the system.                                                                                                    |
| 042 | CONFIG failure                | The VDR is unable to find any configuration at all. Replace the boot compact flash in the DPU (a properly made boot flash contains a default configuration from which the system can start). Restore a backup of the configuration.                                                                                                    |
| 054 | D · 1 //                      | The method is many in a substance Dath the main memory and the                                                                                                    |
|     | Running on battery            | emergency power are absent. If there is a general power failure on<br>the ship then ignore (ACK) this message else check the power supply<br>in the DAU. Consult section 4.1 for details.                                                                                                    |

|      |                      | which microphone causes the problem. Check that the "BMU active"        |
|------|----------------------|-------------------------------------------------------------------------|
|      |                      | checkbox is unchecked for non-existing microphones. Check the           |
|      |                      | cable to microphones reported as faulty Test the inputs on the audio    |
|      |                      | interface module with a spare microphone. Replace microphones that      |
|      |                      | are reported faulty if no other error is discovered                     |
| 060  | LITC timeout         | The system receives no LITC from the CDS. Check that CDS is on          |
| 000  |                      | Check the gignel from the CDS (use social monitor in VDB explorer       |
|      |                      | WED status or VCA status dignlay). If no signal is present sheek        |
|      |                      | web status of vGA status display). If no signal is present check        |
| 070  | DOLL · ·             | cable else check that configuration is made correctly)                  |
| 070  | PSU comm. missing    | The communication between the power supply and DPU is                   |
|      |                      | interrupted. Check the cable between the PSU and the DPU. If the        |
|      |                      | error persists call for assistance. The most probable course is a       |
|      |                      | problem with the cable or a faulty serial transceiver in the DPU or     |
|      |                      | PSU.                                                                    |
| 072  | (Not displayed on    | Self-test failed. This error is only displayed on the VDR status        |
|      | BAU)                 | display. The ETX board is faulty and must be replaced.                  |
| 074  | Serial board missing | The serial data interface module cannot be detected. If the error       |
|      |                      | persists call for assistance. The most probable cause is that the       |
|      |                      | internal cable is faulty/disconnected or that the serial interface      |
|      |                      | module is faulty.                                                       |
| 076  | Video board missing  | The video data interface module cannot be detected. If the error        |
|      |                      | persists call for assistance. The most probable cause is that the       |
|      |                      | internal cable is faulty/disconnected or that the video interface       |
|      |                      | module is faulty.                                                       |
| 078  | Audio board missing  | The audio data interface module cannot be detected. If the error        |
|      |                      | persists call for assistance. The most probable cause is that the       |
|      |                      | internal cable is faulty/disconnected or that the audio interface       |
|      |                      | module is faulty.                                                       |
| 080- | Radar n No Input     | There is no input from the radar. Check the radar and the cable. Enter  |
| 086  | 1                    | the video calibration menu for that channel and examine the image.      |
|      |                      | Unused video channels must be configured inactive (the Active           |
|      |                      | parameter must be unchecked).                                           |
| 088- | Radar n Image to big | The Radar image exceeds the allocated space in the capsule and the      |
| 094  |                      | system is therefore unable to record for 12hours. Check the radar       |
|      |                      | image for noise. Check the calibration of the video channel. Reduce     |
|      |                      | the number "color mask bits" if needed.                                 |
| 096  | Not configured       | The VDR has started on the default configuration. Configure the         |
|      | Configure SVDR       | system correctly The VDR is unable to operate correctly on the          |
|      |                      | default configuration since at least the GPS antenna position and       |
|      |                      | vessel ID must be entered                                               |
| 098  | Capsule              | The system is unable to record data in the cansule. Another error       |
| 0,0  | Not recording        | explaining why (e.g. $\#010$ Cansule failed) is normally displayed in   |
|      | i tot i containg     | advance. Try to fix the preceding error or else reboot system. If the   |
|      |                      | error nersists call for assistance                                      |
| 100  | Backup Disc          | The system is unable to record data to the backup disc. Another error   |
| 100  | Not recording        | explaining why (e.g. #010 Backup disc failed) is normally displayed     |
|      |                      | in advance. Try to fix the preceding error or reboot the system. If the |
|      |                      | error persists call for assistance                                      |
|      |                      |                                                                         |

| 102        | Video Interface                                                                                    | The Video Interface board in the DPU is using too much power. The                                                                                                    |
|------------|----------------------------------------------------------------------------------------------------|----------------------------------------------------------------------------------------------------|
|            | Power failure                                                                                      | board is faulty and must be replaced.                                                                                                    |
| 104        | Audio Interface                                                                                    | The Audio Interface board in the DPU is using too much power. The                                                                                                    |
|            | Power failure                                                                                      | board is faulty and must be replaced.                                                                                                    |
| 106        | Serial Interface                                                                                   | The Serial Interface board in the DPU is using too much power. The                                                                                                    |
|            | Power failure                                                                                      | board is faulty and must be replaced.                                                                                                    |
| 108        | Video Interface                                                                                    | The Video Interface board in the DPU did not start. Wait three                                                                                                    |
|            | Not Started                                                                                        | minutes; maybe the VDR is able to recover restarting the interfaces                                                                                                    |
|            |                                                                                                    | else try to reboot the system. If the error persists the board is faulty                                                                                                    |
|            |                                                                                                    | (or wrong type) and must be replaced.                                                                                                    |
| 110        | Audio Interface                                                                                    | The Audio Interface board in the DPU did not start. Try to reboot                                                                                                    |
|            | Not Started                                                                                        | system if the error persists the board is faulty (or wrong type) and                                                                                                    |
|            |                                                                                                    | must be replaced.                                                                                                    |
| 112        | Serial Interface                                                                                   | The Serial Interface board in the DPU did not start. Try to reboot                                                                                                    |
|            | Not Started                                                                                        | system if the error persist the board is faulty (or wrong type) and                                                                                                    |
|            |                                                                                                    | must be replaced.                                                                                                    |
| 114        | Remote Backup                                                                                      | The VDR is able to send data to an external system for e.g. extended                                                                                                    |
|            | Not Recording                                                                                      | backup. This error is displayed the communication the external                                                                                                    |
|            |                                                                                                    | system has failed. The VDR is still fully functional even if this error                                                                                                    |
| 116        |                                                                                                    | is displayed. Please refer to the manuals for the external system.                                                                                                    |
| 116        | System could not                                                                                   | The communication to the backup disc is interrupted. Check that the                                                                                                    |
|            | find Backup Disc                                                                                   | backup disc is installed correctly in the DPU and locked. Reboot the                                                                                                    |
|            |                                                                                                    | system, if the error persists call for assistance. The most probable                                                                                                    |
| 110        | DOLLI //                                                                                           | cause is a defective disc.                                                                                                    |
| 118        | PSU battery                                                                                        | The power supply is unable to detect the battery pack. Check that the                                                                                                    |
|            | Not present                                                                                        | fuse/breaker on the PSU named "BA1" is pushed; see section 4.1.1.                                                                                                    |
| 120        | DOLU 1- attaces                                                                                    | If the error persist after 5 minutes call for assistance.                                                                                                    |
| 120        | PSU ballery                                                                                        | time. Delease the fuer/breeker on the DSU nemed "DAT" for 5                                                                                                    |
|            | could not be                                                                                       | unite. Release the fuse/ofeaker on the PSU finance BAT for 5                                                                                                    |
|            | chargeu                                                                                            | (this may take 18 hours) call for assistance i.e. the battery neek is                                                                                                    |
|            |                                                                                                    | defective and needs replacement                                                                                                    |
| 122        |                                                                                                    |                                                                                                    |
|            | PSU battery                                                                                        | A temperature sensor for the battery pack is disconnected or broken                                                                                                    |
|            | PSU battery<br>Temp. sensor                                                                        | A temperature sensor for the battery pack is disconnected or broken<br>Call for assistance, the PSU needs repair                                                                                                    |
|            | PSU battery<br>Temp. sensor<br>missing                                                             | A temperature sensor for the battery pack is disconnected or broken<br>Call for assistance, the PSU needs repair.                                                                                                    |
| 123        | PSU battery<br>Temp. sensor<br>missing<br>(Never displayed on                                      | A temperature sensor for the battery pack is disconnected or broken<br>Call for assistance, the PSU needs repair.                                                                                                    |
| 123        | PSU battery<br>Temp. sensor<br>missing<br>(Never displayed on<br>BAU)                              | A temperature sensor for the battery pack is disconnected or broken<br>Call for assistance, the PSU needs repair.<br>Alarm system under initialization. Displayed shortly after system<br>startup                                                                                                    |
| 123        | PSU battery<br>Temp. sensor<br>missing<br>(Never displayed on<br>BAU)<br>PSU                       | A temperature sensor for the battery pack is disconnected or broken<br>Call for assistance, the PSU needs repair.<br>Alarm system under initialization. Displayed shortly after system<br>startup.<br>The output voltage from the PSU has dropped below 19V                                                                                                    |
| 123<br>124 | PSU battery<br>Temp. sensor<br>missing<br>(Never displayed on<br>BAU)<br>PSU<br>Low output voltage | A temperature sensor for the battery pack is disconnected or broken<br>Call for assistance, the PSU needs repair.<br>Alarm system under initialization. Displayed shortly after system<br>startup.<br>The output voltage from the PSU has dropped below 19V.<br>This message will appear shortly before the battery is discharged                                                                                                    |
| 123<br>124 | PSU battery<br>Temp. sensor<br>missing<br>(Never displayed on<br>BAU)<br>PSU<br>Low output voltage | A temperature sensor for the battery pack is disconnected or broken<br>Call for assistance, the PSU needs repair.<br>Alarm system under initialization. Displayed shortly after system<br>startup.<br>The output voltage from the PSU has dropped below 19V.<br>This message will appear shortly before the battery is discharged<br>when operating from the internal battery only. This message will not                                                                                                    |
| 123<br>124 | PSU battery<br>Temp. sensor<br>missing<br>(Never displayed on<br>BAU)<br>PSU<br>Low output voltage | A temperature sensor for the battery pack is disconnected or broken<br>Call for assistance, the PSU needs repair.<br>Alarm system under initialization. Displayed shortly after system<br>startup.<br>The output voltage from the PSU has dropped below 19V.<br>This message will appear shortly before the battery is discharged<br>when operating from the internal battery only. This message will not<br>appear if the battery is new and was fully charged since the VDR                                                                                                    |
| 123        | PSU battery<br>Temp. sensor<br>missing<br>(Never displayed on<br>BAU)<br>PSU<br>Low output voltage | A temperature sensor for the battery pack is disconnected or broken<br>Call for assistance, the PSU needs repair.<br>Alarm system under initialization. Displayed shortly after system<br>startup.<br>The output voltage from the PSU has dropped below 19V.<br>This message will appear shortly before the battery is discharged<br>when operating from the internal battery only. This message will not<br>appear if the battery is new and was fully charged since the VDR<br>will power down automatically after two hours when operating from                                                                                                    |
| 123        | PSU battery<br>Temp. sensor<br>missing<br>(Never displayed on<br>BAU)<br>PSU<br>Low output voltage | A temperature sensor for the battery pack is disconnected or broken<br>Call for assistance, the PSU needs repair.<br>Alarm system under initialization. Displayed shortly after system<br>startup.<br>The output voltage from the PSU has dropped below 19V.<br>This message will appear shortly before the battery is discharged<br>when operating from the internal battery only. This message will not<br>appear if the battery is new and was fully charged since the VDR<br>will power down automatically after two hours when operating from<br>the batteries (well before the voltage drops below 19V).                                                                                                    |
| 123        | PSU battery<br>Temp. sensor<br>missing<br>(Never displayed on<br>BAU)<br>PSU<br>Low output voltage | A temperature sensor for the battery pack is disconnected or broken<br>Call for assistance, the PSU needs repair.<br>Alarm system under initialization. Displayed shortly after system<br>startup.<br>The output voltage from the PSU has dropped below 19V.<br>This message will appear shortly before the battery is discharged<br>when operating from the internal battery only. This message will not<br>appear if the battery is new and was fully charged since the VDR<br>will power down automatically after two hours when operating from<br>the batteries (well before the voltage drops below 19V).<br>If AC power or DC power is present (and the AC and DC                                                                                                    |
| 123        | PSU battery<br>Temp. sensor<br>missing<br>(Never displayed on<br>BAU)<br>PSU<br>Low output voltage | A temperature sensor for the battery pack is disconnected or broken<br>Call for assistance, the PSU needs repair.<br>Alarm system under initialization. Displayed shortly after system<br>startup.<br>The output voltage from the PSU has dropped below 19V.<br>This message will appear shortly before the battery is discharged<br>when operating from the internal battery only. This message will not<br>appear if the battery is new and was fully charged since the VDR<br>will power down automatically after two hours when operating from<br>the batteries (well before the voltage drops below 19V).<br>If AC power or DC power is present (and the AC and DC<br>fuse/breaker are pushed) while this error is displayed call for                                                                                                    |
| 123        | PSU battery<br>Temp. sensor<br>missing<br>(Never displayed on<br>BAU)<br>PSU<br>Low output voltage | A temperature sensor for the battery pack is disconnected or broken<br>Call for assistance, the PSU needs repair.<br>Alarm system under initialization. Displayed shortly after system<br>startup.<br>The output voltage from the PSU has dropped below 19V.<br>This message will appear shortly before the battery is discharged<br>when operating from the internal battery only. This message will not<br>appear if the battery is new and was fully charged since the VDR<br>will power down automatically after two hours when operating from<br>the batteries (well before the voltage drops below 19V).<br>If AC power or DC power is present (and the AC and DC<br>fuse/breaker are pushed) while this error is displayed call for<br>assistance, the PSU needs to be repaired.                                                       |
| 123        | PSU battery<br>Temp. sensor<br>missing<br>(Never displayed on<br>BAU)<br>PSU<br>Low output voltage | A temperature sensor for the battery pack is disconnected or broken<br>Call for assistance, the PSU needs repair.<br>Alarm system under initialization. Displayed shortly after system<br>startup.<br>The output voltage from the PSU has dropped below 19V.<br>This message will appear shortly before the battery is discharged<br>when operating from the internal battery only. This message will not<br>appear if the battery is new and was fully charged since the VDR<br>will power down automatically after two hours when operating from<br>the batteries (well before the voltage drops below 19V).<br>If AC power or DC power is present (and the AC and DC<br>fuse/breaker are pushed) while this error is displayed call for<br>assistance, the PSU needs to be repaired.<br>Call for assistance, the PSU needs to be repaired. |

| 100  |                      |                                                                         |
|------|----------------------|-------------------------------------------------------------------------|
| 128  | AUDIO board 2 not    | This will only happen if Audio track 5 is enabled in the                |
|      | present              | configuration. Audio card two (the half slot module) is defective or    |
|      | 1                    | internally disconnected (check cable) inside DPU                        |
| 120  |                      | www.ww. = Audia Social Video                                            |
| 130  |                      | xxxxx – Audio, Senai, video                                             |
| 132  | Board duplicate      | Two boards with identical system locations have been detected.          |
| 134  |                      | Restart the system. If the error persist call for assistance.           |
|      |                      |                                                                         |
| 136  | XXXXXX               | xxxxxx = Serial Analog Digital Video Audio                              |
| 138  | Wrong rack type      | A module is located in a rack (DPU SILL or RVI) where it is not         |
| 1.10 | wrong rack type      |                                                                         |
| 140  |                      | supposed to be. Check the installation. Call for assistance if no error |
| 142  |                      | is found.                                                               |
| 144  |                      |                                                                         |
| 146  | AUDIO board 2 not    | The optional audio module (half slot) did not start. If it is not       |
|      | started              | installed audio channels 5 in the configuration must be disabled or     |
|      | startoa              | also check the cable from the baseboard in the DPU to the module        |
|      |                      | Cise check the cable from the baseboard in the DTO to the module.       |
|      |                      | Restart the system; if the error persists replace the module.           |
| 148  | DAU SERIAL           | The serial module must be located in slot 1 in the DPU. Check the       |
|      | Module in wrong      | position of the module or that the internal cables in the DPU are not   |
|      | slot                 | crossed.                                                                |
| 150  |                      | The eight-channel audio module must be located in DPU slot 2 and        |
| 150  | Modula in wrong      | the four channel audio module (if present) in DDU slot 2 Check the      |
|      |                      | the four-chainer audio module (if present) in DFO slot 5. Check the     |
|      | slot                 | position of the modules or that the cables for the modules inside the   |
|      |                      | DPU are not crossed.                                                    |
| 152  | DAU VIDEO            | The video module must be located in slot 4 (the horizontal slot).       |
|      | Module in wrong      | Check that the cables for the modules inside the DPU are connected      |
|      | slot                 | straight                                                                |
| 15/  | Cansule Data         | The amount of data received by the VDR exceeds the canacity in the      |
| 134  | Data was and to him  | The amount of data received by the VDR exceeds the capacity in the      |
|      | Data record to big   | capsule. The most probable cause is that the VDR is unable to           |
|      |                      | compress the radar images due to noise or other errors, or that the     |
|      |                      | VDR is configured to record images from multiple high resolution        |
|      |                      | radars.                                                                 |
| 300- | Serial timeout ch x  | A mandatory serial signal has disappeared. Check that the source is     |
| 307  |                      | on Check the signal from source (serial monitor in VDR explorer         |
| 507  |                      | WED status or VCA status display). If no signal is present sheak the    |
|      |                      | wEB status of VOA status display). If no signal is present check the    |
| L    |                      | cable or that the configuration is correct.                             |
| 980  | BAU and DPU not      | The software in BAU is incompatible with the software in the DPU.       |
|      | compatible           |                                                                         |
| 400- | Error codes related  | See Section 7.2                                                         |
| 499  | to a VDR only        |                                                                         |
| 550  | Storage              | One or more types of data are not recorded. If the error persist then   |
| 550  | Deteget in some lat- | restort the VDD and report this arrest if it is reported                |
| 0.01 |                      | restart the VDK and report this error if it is repeated.                |
| 901- | System Failure       | The software is not working properly. Restart the VDR and report        |
| 923  | Error 901-923        | this error if it is repeated.                                           |
| 981  | No communication     | The BAU has never been able to communicate with the DPU. The            |
|      | to DPU               | most probable cause is a defective cable or that the VDR did not boot   |
|      |                      | correctly                                                               |
| 082  | No communication     | Initial communication was all but the communication has foiled later    |
| 902  |                      | Initial communication was ok out the communication has failed later.    |
| 1    | to DPU               | I he most probable cause is that the VDR encountered a fatal error      |

|     |                          | and completely stopped. Restart the system, if the error persists call for assistance. |
|-----|--------------------------|----------------------------------------------------------------------------------------|
| 999 | (Never displayed on BAU) | The system is booting the VDR application from the boot flash.                         |
|     | Time, VDR                | No errors detected                                                                     |
|     |                          |                                                                                        |

### 7.2 Additional Error codes for G2VDR installations

| 400- | SIU slot 1          | A mandatory serial signal has disappeared. Check that the source is     |
|------|---------------------|-------------------------------------------------------------------------|
| 407  | Serial timeout ch x | on. Check the signal from the source (serial monitor in VDR             |
|      |                     | explorer, WEB status or VGA status display). If no signal is present    |
|      |                     | check the cable or that the configuration is correct.                   |
| 441- | SIU slot n          | $n = 1 \dots 6$ . xx = SI (serial), AN (analog), DI (digital)           |
| 446  | Missing xx module   | If only one module is affected:                                         |
|      |                     | A module in the SIU has been removed or has failed. Check that the      |
|      |                     | module is installed correctly; the blue "link" LED for the module       |
|      |                     | must be illuminated. If the LED is already illuminated switch the       |
|      |                     | power to the SIU off and on. If the error persists replace the module.  |
|      |                     | If all modules are affected:                                            |
|      |                     | Check the power to the SIU                                              |
|      |                     | Check the cable from the SIU to the DAU and link status, see section    |
|      |                     | 4.2.3 and 5.1.4.                                                        |
|      |                     | If no error is found, try to restart both the DAU and the SIU (power    |
|      |                     | off and the on)                                                         |
|      |                     | If the error persist call for assistance, the DPU or the Module rack is |
|      |                     | probably defect                                                         |
| 450- | SIU xxxxxx          | xxxxxx = Serial, Analog, Digital, Video                                 |
| 453  | Module in wrong     | A module has been misplaced in the module rack. Install the             |
|      | slot                | modules as shown in section 5.1.5.                                      |
| 460- | SIU xxxxxx Wrong    | xxxxxx = Serial, Analog, Digital, Video                                 |
| 463  | MR address detected | An SIU with the wrong Module Rack address has been detected. Set        |
|      |                     | the MR adresss to 0. See section 5.1.5.                                 |
| 470- | SIU Duplicate       | xxxxxx = Serial, Analog, Digital                                        |
| 472  | xxxxxxx module      | The VDR had detected two different modules with the with the same       |
|      |                     | MR address, slot number. This may occur if two SIUs are connected       |
|      |                     | to the DAU, which is an invalid configuration.                          |
| 480  | Image               | Recording of radar images to the DRU has been disabled which is         |
|      | Illegal conf        | unacceptable for a VDR installation. The system configuration must      |
|      |                     | be changed, consult the installation manual.                            |
| 482  | RVI Video board     | The VDR is unable to detect the second video module (which is           |
|      | not present         | located in the RVI). Check the connection between the DPU and the       |
|      |                     | RVI. Check the RVI, the Video Acquisition Module and the internal       |
|      |                     | cable between the RVI baseboard and the Video Acquisition               |
| 40.1 |                     | Module.                                                                 |
| 484  | KVI VIDEO           | The RVI address is wrong. Set the address to "0". The RVI address       |
|      | Wrong KVI address   | is determined by the small rotary switch on front of the RVI, se        |
|      |                     | section 6                                                               |

## 8 Service and maintenance

The VDR requires an annual inspection carried out by a certified service organization. Please refer to "Installation Manual for DM300 S-VDR and DM500 VDR" for further details.

## 8.1 List of spare parts

| S-VDR<br>VDR                               | 1000712<br>1000713 |
|--------------------------------------------|--------------------|
| Major Parts                                |                    |
| Basic S-DALL                               | 1000714-2          |
| Sensor Interface   Init                    | 1000717            |
| BMU (MIC) indoor                           | 1000721            |
| BMU (MIC) outdoor                          | 1000722            |
| Bridge Alarm Unit                          | 1000720            |
| Fixed Capsule                              | 1000718            |
| Installation kit                           | 2000696            |
| S-VDR program code on CF flash             | 7000751            |
| VDR program code on CF flash               | 7000752            |
| VDR Explorer on CD                         | 7000735            |
| Manuals                                    | 9000737            |
| Manuals for VDR (complete set incl. 900067 | (0)                |
| Boxes in DAU                               |                    |
| DPU                                        | 1000610-2          |
| PSU                                        | 1000611-2          |
| Box inside SIU                             |                    |
| Module Rack w. standard configuration      | 1300394            |
| Remote Video Interface                     |                    |
| Remote Video Interface                     | 1000723            |
| Modules in DPU or SIU                      |                    |
| Serial 08-001                              | 2000621            |
| Audio 08-002                               | 2300108            |
| Audio 04-002                               | 2300109            |
| Video 02-002                               | 2000646-2          |
| RBD 80GB-002                               | 2000647            |
|                                            | 2000649            |
| FW 01-001                                  | 2000650            |
|                                            | 2300308            |
|                                            | 2000629            |
| DIGITAL 16-001                             | 2000633            |
| Miscellaneous parts                        |                    |
| Beacon                                     | 3000671            |
|                                            |                    |

| Clamps for beacon                        | 3000672 |
|------------------------------------------|---------|
| Cradle for capsule                       | 2000673 |
| Cable from PSU to DPU                    | 3000674 |
| Spare DPU with no modules (baseboard and |         |
| all cables included)                     | 2000680 |
| Battery pack for PSU p/n 1000611         | 2000685 |
| DPU base board (spare)                   | 2000686 |
| Internal cable set for DPU (spare parts) | 2000687 |
| Fan for DPU                              | 2000688 |
| Fan for PSU                              | 2000689 |
| New lock for DAU                         | 2000690 |
| Empty compact flash (64M)                | 2000691 |
| Capsule wo. cradle and beacon            | 2000693 |
| Straps for capsule release mechanism     | 4300013 |
| Spare Module Rack wo. modules            | 2000613 |
| Spare RVI wo. Video module               | 2000754 |
|                                          |         |